# Admin Center - Operations - Creating Payment Types

26 Steps <u>View most recent version</u>

Created by Thomson Tang Creation Date May 2, 2023 Last Updated May 29, 2023

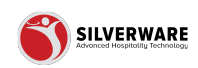

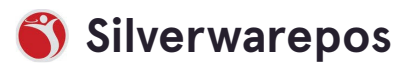

# Go to staging-management.silverwarepos.com

#### STEP 2

# **Click on Operations**

| Questions               |                     |
|-------------------------|---------------------|
| Sales Class             | Name 🗸              |
| Price Levels            | American Express    |
| Scheduling              | AMEX                |
| POS panel designer      | Brendyn Maintenance |
|                         | Cash (CAD)          |
| Voids                   | Cash (USD)          |
| Discounts<br>Gratuities | Charge              |
| Payment types           | Cheque              |
| Taxes                   | DEBIT               |
| & Employees ✓           | Debit               |
| 🔓 Permissions 🗸 🗸       | 0.54                |

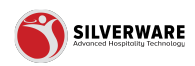

# Click on Payment types

| 🗐 Оре  | rations    | ^ | Cash (CAD)   |
|--------|------------|---|--------------|
| Voids  | s<br>punts |   | Cash (USD)   |
| Grat   | utios      |   | Charge       |
| Payr   | nent types |   | Cheque       |
| Тене   | 9          |   | DEBIT        |
| 요 Emp  | loyees     | ~ | Debit        |
| 6 Pern | nissions   | ~ | Debit        |
| Impo 🕁 | ort/Export | ~ | Digital Amex |
|        |            |   | Digital MC   |
|        |            |   | Digital Visa |
|        |            |   | Diners       |

### STEP 4

### Search Bar

| ^       | Search for the payment type you are looking for |
|---------|-------------------------------------------------|
|         | Name ~<br>American Express                      |
| bility  | AMEX                                            |
| esigner | Brendyn Maintenance                             |
| . ^     | Cash (CAD)                                      |

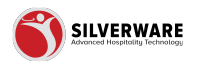

# Filter

Additional filter for active/inactive

|         | 1 |
|---------|---|
|         |   |
| ▼       |   |
|         |   |
|         |   |
|         |   |
| 1 5 + : |   |
| >       |   |
| >       |   |
|         |   |
| >       |   |
|         |   |

#### STEP 6

# How to add new payment type

| Ø Search for the payment type | you are looking for |
|-------------------------------|---------------------|
| O Add new payment type        |                     |
| Name 🗸                        |                     |
| American Express              |                     |
| AMEX                          |                     |
| Brendyn Maintenance           |                     |
| Cash (CAD)                    |                     |
| Cash (USD)                    |                     |

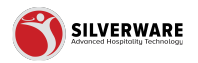

# Enter payment name

| < Payment types      |                      |
|----------------------|----------------------|
| Payment type Creatin | g a new payment type |
| Name                 | Enter payment name   |
| Alias                | Enter alias          |
| Туре                 | Cash                 |
|                      |                      |

### **STEP 8**

### Enter alias

#### Select the 3 dots to override stores

| Menu Items        | ^  | < Payment types               |                           |
|-------------------|----|-------------------------------|---------------------------|
| Groups            |    | Payment type Creating a new p | oayment type              |
| Questions         |    |                               |                           |
| Sales Class       |    | Name                          | Enter payment name        |
| Price Levels      |    |                               |                           |
| Menu Availability |    | Alias                         | Enter alias               |
| Scheduling        |    |                               |                           |
| POS panel designe | er | Туре                          | Cash                      |
| Operations        | ^  | Currency                      | Choose currency           |
| Voids             |    |                               | enouse currency           |
| Discounts         |    | Optional prompt               | Enter the optional prompt |
| Gratuities        |    | optional prompt               | enter the optional prompt |

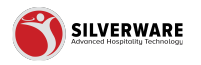

# Payment Method Type

| tenu ^            | < Payment types               |                           |  |
|-------------------|-------------------------------|---------------------------|--|
| ems               |                               |                           |  |
| roups             | Payment type Creating a new p | ayment type               |  |
| uestions          |                               |                           |  |
| ales Class        | Name                          | Enter payment name        |  |
| rice Levels       |                               |                           |  |
| lenu Availability | Alias                         | Enter alias               |  |
| cheduling         |                               |                           |  |
| OS panel designer | Туре                          | Cash                      |  |
| )perations ^      | Currency                      | Choose currency           |  |
| oids              |                               | choose carrency           |  |
| iscounts          | Optional prompt               | Enter the optional prompt |  |
| ratuities         |                               |                           |  |
| avment types      |                               |                           |  |

### STEP 10

# Currency

| Payment type Creating a new | Payment type Creating a new payment type |  |  |
|-----------------------------|------------------------------------------|--|--|
| Name                        | Enter payment name                       |  |  |
| Alias                       | Enter alias                              |  |  |
| Туре                        | Cash                                     |  |  |
| Currency                    | Choose currency                          |  |  |
| Optional prompt             | Enter the optional prompt                |  |  |
| Charge tip rate             | 0                                        |  |  |
| Over is tip                 |                                          |  |  |
| Do not allow tips           |                                          |  |  |
|                             |                                          |  |  |

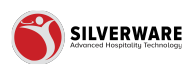

# **Optional prompt**

#### Select the 3 dots to override stores

| Alias           | Enter alias               |
|-----------------|---------------------------|
| Туре            | Cash                      |
| Currency        | Choose currency           |
| Optional prompt | Enter the optional prompt |
| Charge tip rate | 0                         |
| Over is tip     |                           |
|                 |                           |

#### **STEP 12**

# Charge Tip Rate

#### Select the 3 dots to override stores

| Scheduling         |   |                   |                           |
|--------------------|---|-------------------|---------------------------|
| POS panel designer | r | Туре              | Cash                      |
| Operations         | ^ | Currency          | Choose currency           |
| Voids              |   |                   |                           |
| Discounts          |   | Optional prompt   | Enter the optional prompt |
| Gratuities         |   |                   |                           |
| Payment types      |   | Charge tip rate   | 0                         |
| Taxes              |   | charge aprote     | •                         |
| Employees          | ~ | Over is tip       |                           |
| Permissions        | ~ |                   |                           |
| , Import/Export    | ~ | Do not allow tips |                           |
|                    |   |                   |                           |

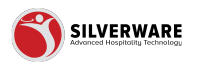

# Over is tip

| POS panel designer      | Туре              | Cash                      |
|-------------------------|-------------------|---------------------------|
| Operations ^            | Currency          | Choose currency           |
| Discounts<br>Gratuities | Optional prompt   | Enter the optional prompt |
| Payment types           | Charge tip rate   | d                         |
| Employees               | Over is tip       |                           |
| , Import/Export         | Do not allow tips |                           |
|                         | Trigger drawer    |                           |

### STEP 14

# Do not allow tips

| Charge tip rate           | 0 |
|---------------------------|---|
| Over is tip               |   |
| Do not allow tips         |   |
| Trigger drawer            |   |
| Do not post to PMS        |   |
| Require manager to apply  |   |
| Require manager to remove |   |

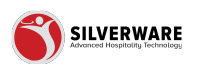

# Trigger drawer

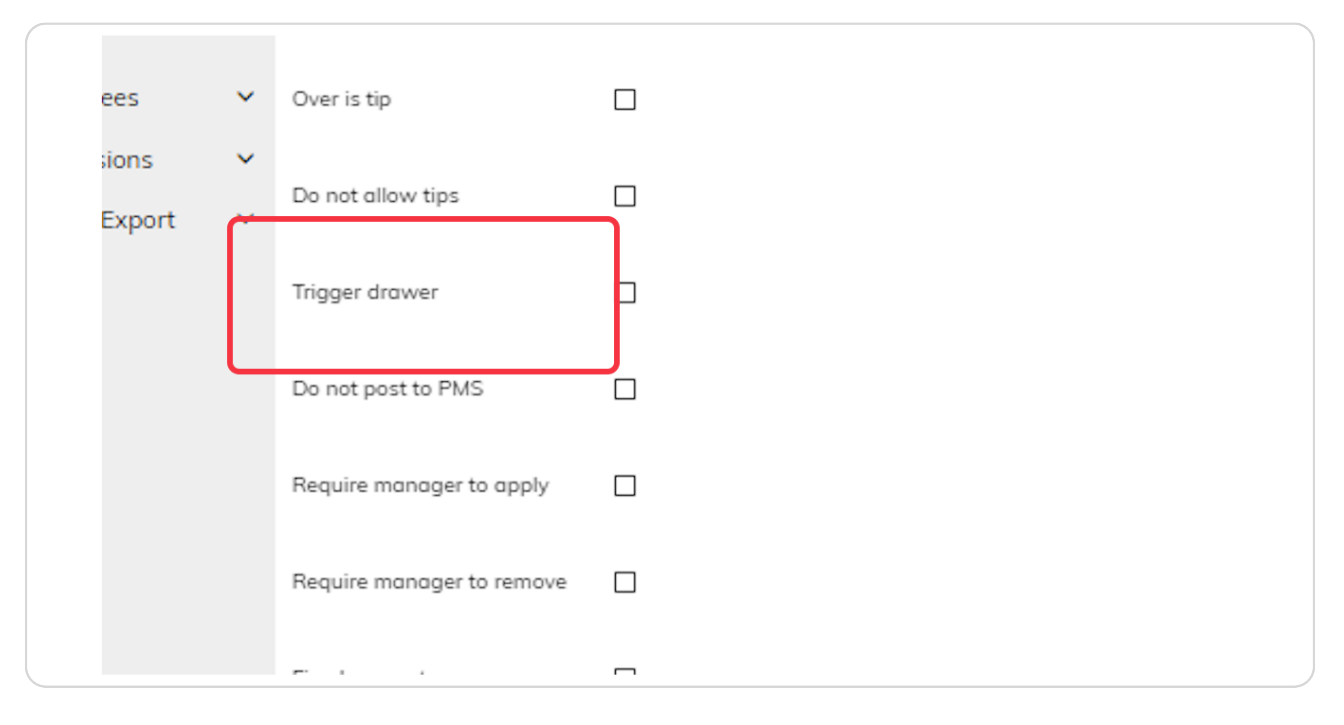

#### STEP 16

# Do not post to PMS

| ons   | ~ | Do not allow tips         |   |
|-------|---|---------------------------|---|
| xport | ~ | Triana danaa              |   |
|       |   | ingger drawer             |   |
|       |   | Do not post to PMS        |   |
|       |   | Require manager to apply  |   |
|       |   | Require manager to remove |   |
|       |   | Fixed amount              |   |
|       |   | Default amount            | 0 |

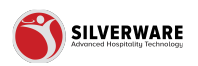

# Require manager to apply

| Do not post to PMS          |                    |
|-----------------------------|--------------------|
| Require manager to apply    |                    |
| Require manager to remove   |                    |
| Fixed amount                |                    |
| Default amount              | 0                  |
| Interface ID                | Enter Interface ID |
| Credit suppress sign amount | 0                  |

### STEP 18

# Require manager to remove

| Do not post to PMS          |                    |
|-----------------------------|--------------------|
| Require manager to apply    |                    |
| Require manager to remove   |                    |
| Fixed amount                |                    |
| Default amount              | 0                  |
| Interface ID                | Enter Interface ID |
| Credit suppress sign amount | 0                  |

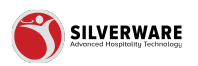

### **Fixed amount**

|   | Require manager to apply    |                    |  |
|---|-----------------------------|--------------------|--|
|   | Require manager to remove   |                    |  |
|   | Fixed amount                |                    |  |
|   | Default amount              | 0                  |  |
|   | Interface ID                | Enter Interface ID |  |
|   | Credit suppress sign amount | 0                  |  |
| < | e re e                      |                    |  |

### STEP 20

# Default amount

| ~ | Require manager to remove   |                    |
|---|-----------------------------|--------------------|
|   | Fixed amount                |                    |
|   | Default amount              | 0                  |
|   | Interface ID                | Enter Interface ID |
|   | Credit suppress sign amount | 0                  |
|   | Credit suppress slip amount | 0                  |
|   | Security                    | Choose security    |

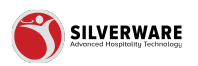

### Interface ID

Select the 3 dots to override stores

| <br>Require manager to remove |                    |
|-------------------------------|--------------------|
| Fixed amount                  |                    |
| Default amount                | 이                  |
| Interface ID                  | Enter Interface ID |
| Credit suppress sign amount   | 0                  |
| Credit suppress slip amount   | 0                  |
| Security                      | Choose security    |

#### **STEP 22**

# Suppress sign amount

#### Select the 3 dots to override stores

| Fixed amount                |                    |
|-----------------------------|--------------------|
| Default amount              | 0                  |
| Interface ID                | Enter Interface ID |
| Credit suppress sign amount | 0                  |
| Credit suppress slip amount | 0                  |
| Security                    | Choose security    |
| Active                      |                    |

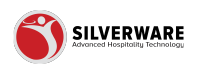

# Suppress slip amount

Select the 3 dots to override stores

| Default amount              | 0                     |
|-----------------------------|-----------------------|
| Interface ID                | Enter Interface ID    |
| Credit suppress sign amount | 여                     |
| Credit suppress slip amount | 0                     |
| Security                    | Choose security       |
| Active                      |                       |
| Permission level            | Choose permission set |

### STEP 24

# Security

| Default amount              | 0                     |
|-----------------------------|-----------------------|
| Interface ID                | Enter Interface ID    |
| Credit suppress sign amount | 0                     |
| Credit suppress slip amount | 이                     |
| Security                    | Choose security       |
| Active                      | M                     |
|                             | _                     |
| Permission level            | Choose permission set |

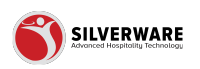

### **Click on Active**

|   | Default amount              | 0                     |  |
|---|-----------------------------|-----------------------|--|
|   | Interface ID                | Enter Interface ID    |  |
|   | Credit suppress sign amount | 0                     |  |
|   | Credit suppress slip amount | q                     |  |
| _ | Security                    | Choose security       |  |
|   | Active                      | 2                     |  |
| < | Permission level            | Choose permission set |  |

#### STEP 26

# **Permission level**

|   | Credit suppress sign amount | 0                     |
|---|-----------------------------|-----------------------|
|   | Credit suppress slip amount | 0                     |
|   | Security                    | Choose security       |
|   | Active                      |                       |
| < | Permission level            | Choose permission set |

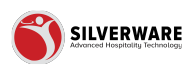

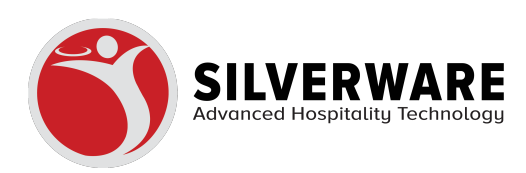